## 学习通平台激活操作手册

| 10:02                      |                                          | Gill 92)      | 10:02     |          |  |
|----------------------------|------------------------------------------|---------------|-----------|----------|--|
|                            | 我                                        |               | <         | 设置       |  |
|                            |                                          | >             | 账号管理      |          |  |
|                            |                                          |               | 消息设置      | >        |  |
| 🔁 待机                       | <u>ጉ</u>                                 | >             | 通用设置      | >        |  |
| 😁 课利                       | ₽                                        | >             | 隐私        |          |  |
| - 笔订                       | 己本                                       | >             | 个性化推荐     |          |  |
|                            |                                          |               | 隐私政策      | >        |  |
| 📥 云盘                       | 54<br>54                                 | >             | 用户协议      | >        |  |
| 🔒 小丝                       | 且                                        | >             | 个人信息收集清单  | >        |  |
| <b>北</b> 书势                | R                                        | >             | 第三方信息共享清单 | >        |  |
| <b>〇</b> 设置                | 2                                        | >             | 帮助中心      | >        |  |
|                            | 电脑网页访问地址 i.chaoxing.com                  |               | 关于        | 6.2.31 > |  |
| 电脑客户端下载地址 app.chaoxing.com |                                          | ţī.           | 切换账号      |          |  |
|                            |                                          |               | 违         | 出登录      |  |
|                            | ▲ 10 10 10 10 10 10 10 10 10 10 10 10 10 | <b>2</b><br>我 |           |          |  |
| $\sim$                     |                                          |               | ~ □       | 0 4      |  |

一、 打开手机学习通,点击右下角"我",点击设置"账号管理"

| 10:08 |       | 10:08 |      | 4/s 🛜 4911 91) |
|-------|-------|-------|------|----------------|
| <     | 账号管理  | <     | 我的单位 | 删除记录           |
| 手机号   |       |       |      |                |
| 绑定单位  | 已绑定 > |       |      |                |
| 修改密码  | >     |       |      |                |
| 账号注销  | >     |       |      |                |
|       |       |       |      |                |
|       |       |       |      |                |
|       |       |       |      |                |
|       |       |       |      |                |
|       |       |       |      |                |
|       |       |       |      |                |
|       |       |       |      |                |
|       |       |       |      |                |
|       |       |       | 添加单位 |                |
| ~     | 0 4   | × [   |      |                |

## 二、 点击绑定单位,最下方添加单位

## 三、 输入湖北师范大学文理学院,输入自己的工号/学号。确定即 激活成功

| 15:52 🕙 🖸 |         | <sup>46</sup> ul (70) | 10:08 |    |
|-----------|---------|-----------------------|-------|----|
| <         | 单位验证    | 客服                    | <     | 客服 |
|           |         |                       |       |    |
|           |         | _                     |       |    |
| 湖北师范大学文理  | 型学院<br> | 8                     | 学号/工号 |    |
|           |         |                       |       |    |
|           | 下一步     |                       |       | 确定 |

 $\sim$  0  $\triangleleft$ 

 $\vee$   $\Box$   $\bigcirc$   $\triangleleft$